# Приложения для рабочего стола Windows

Windows 8 познакомила нас с приложениями для магазина Windows и совершенно новым способом применения программного обеспечения. Но Visual Studio можно использовать и для построения **приложений для рабочего стола Windows** в виде окон на рабочем столе.

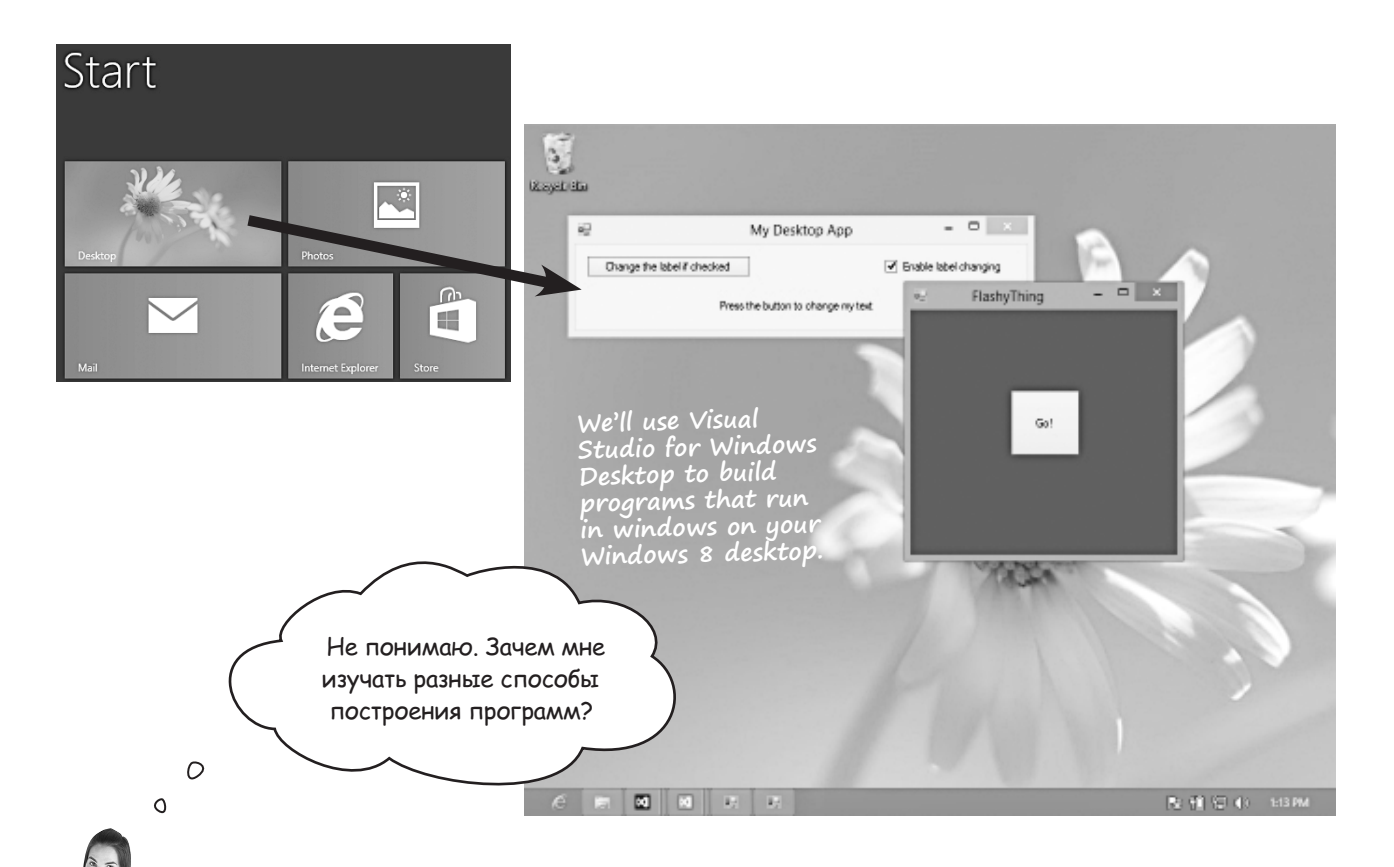

Приложения для рабочего стола Windows как обучающий инструмент

В нескольких следующих главах мы будем пользоваться Visual Studio для рабочего стола Windows и только потом вернемся к приложениям для магазина Windows. Дело в том, что первые во многом проще вторых. Они не настолько красивы, не интергируются с Windows 8 и не предоставляют такого удобного пользовательского интерфейса, как приложения для магазина Windows. Но для эффективного построения последних вам нужно познакомиться с рядом важных фундаментальных понятий. И проще всего начать, программируя для рабочего стола Windows. Сразу после этого мы вернемся к построению приложений для магазина Windows. Изучая программирование для рабочего стола Windows, вы увидите альтернатиные способы реализации многих вещей. Это позволяет лучше усвоить самое важное. Переверните страницу, чтобы понять, что мы имеем в виду...

### Перестроим приложение для рабочего стола Windows

Запустите Visual Studio 2012 для рабочего стола Windows и создайте новый проект. На этот раз вам предлагается другое меню. Раскройте разделы Visual C# и Windows и **выберите Windows Forms Application**.

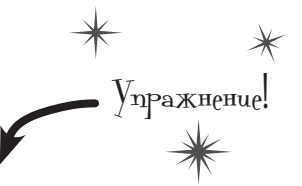

Имеет смысл выбирать более удобные названия, чем «Chapter 2 — Program 4», но в данном случае специально использовано имя с пробелами и дефисом, чтобы показать, как это повлияет на пространство

имен.

÷

| New Project ? ×                                                                                                    |                     |                       |                                 |           |                                                                              |  |
|----------------------------------------------------------------------------------------------------|---------------------|-----------------------|---------------------------------|-----------|------------------------------------------------------------------------------|--|
| Recent                                                                                                    |                     | Sort by:              | Default *                       | <b>.</b>  | Search Installed Templates (Ctrl+E) 🛛 🔎 🔹                                    |  |
| ✓ Installed                                                                                                    |                     | C                     | Windows Forms Application       | Visual C# | Type: Visual C#                                                              |  |
| <ul> <li>✓ Templotes</li> <li>▷ Visual Basic</li> <li>✓ Visual C#</li> <li>Windows</li> <li>Test</li> <li>▷ Visual C++</li> <li>Visual C++</li> <li>Visual Studio Solutions</li> </ul> |                     | C*                    | WPF Application                 | Visual C# | A project for creating an application with a<br>Windows Forms user interface |  |
|                                                                                                    |                     | <u>- G</u>            | Console Application             | Visual C≠ | Такие варианты вы                                                            |  |
|                                                                                                    |                     |                       | Class Library                   | Visual C# | ekm в Visual Studio<br>2012 Express для                                      |  |
| Samples<br>D Online                                                                                                    |                     |                       | Empty Project                   | Visual C# | Windows Desktop. Вы-<br>берите Windows Forms                                 |  |
| Name:                                                                                                    | Chapter 2 - Prog    | ram 4                 |                                 |           | Application.                                                                 |  |
| Location:                                                                                                    | C:\Users\Public\    | Documen               | ts\Visual Studio 2012\Projects\ |           | + Browse                                                                     |  |
| Solution:                                                                                                    | Create new solution |                       |                                 | -         |                                                                              |  |
| Solution name                                                                                                    | Chapter 2 - Prog    | Chapter 2 - Program 4 |                                 |           | Create directory for solution Add to source control                          |  |
|                                                                                                    |                     |                       |                                 |           | OK Cancel                                                                    |  |

**Приложения Windows Forms начинаются с формы с редактируемыми размерами.** Приложение Windows Forms в конструкторе представляется в виде окна. Сделаем его размером 500×130. Найдите на границе формы маркер и перетащите его. Обратите внимание, как при этом меняются цифры в строке состояния IDE. Двигайте его, пока не увидите в строке состояния значение <sup>1500×130</sup>.

| a | Form1 | Двигайте такие маркеры,<br>пока форма не приобре-<br>тет нужный размер. | Вот какой вид<br>должна приобрести<br>наша форма. |  |
|---|-------|-------------------------------------------------------------------------|---------------------------------------------------|--|
|   |       | Form1                                                                   |                                                   |  |
|   |       |                                                                         | P                                                 |  |

a Tre

 $( \mathbb{L} )$ 

это всего лишь код

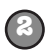

(3)

#### Меняем заголовок формы.

По умолчанию в заголовке формы написано «Form1». Выделите форму щелчком и поменяйте свойство Text в окне Properties.

| Properties          |                     | - 🗆 ×                                                                                                    |
|---------------------|---------------------|----------------------------------------------------------------------------------------------------|
| Form1 System.Wi     | *                   |                                                                                                    |
| 🗄 💱 🔎 🗲             | <i>s</i> i          |                                                                                                    |
| RightToLeft         | No                  | <b>A</b>                                                                                                    |
| RightToLeftLayo     | False               |                                                                                                    |
| Text                | My Desktop App      |                                                                                                    |
| UseWaitCursor       | False               | •                                                                                                    |
| Text Text           |                     | My Desktop App                                                                                                   |
| The text associated | I with the control. | and the second second second second second second second second second second second second second second second |

#### Добавим кнопку, флажок и метку.

Перетащите с панели элементов на форму элементы Button, CheckBox и Label.

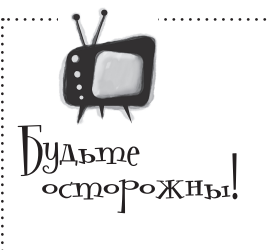

### Корректный выбор Visual Studio

Пользователям версии Express Visual Studio 2012

нужно установить два варианта приложения. Мы пользовались Visual Studio 2012 для Windows 8 при создании приложений для магазина Windows. А теперь нам нужен Visual Studio 2012 для Windows Desktop. К счастью, обе версии Express можно бесплатно скачать на сайте Microsoft.

Toolbox Панель элементов открывается командой «Toolbox» из Toolbox Search Toolbox меню View или щелчком на вкладке Toolbox. Ее можно за-All Windows Forms крепить, щелкнув на кнопке в виде булавки (💷) в правом k Pointer верхнем углу окна Toolbox, или перетащить в сторону, BackgroundWorker превратив в плавающее окно. 20 BindingNavigator Разделительные линии помогают указать положение элемента. di i BindingSource 80 My Desktop App  $\checkmark$ CheckBox E CheckedListBox Change the label if checked 0 ColorDialog F ComboBox На следующей странице мы займемся окном ్ ContextMenuStrip Properties для изменения текста и задания DataGridView -7 DataSet состояния элемента CheckBox. Попробуйте Ŧ DateTimePicker самостоятельно понять, как это делается! a. DirectoryEntry Q DirectorySearcher DomainUpDown My Desktop App 8 ErrorProvider 4 EventLog Change the label if checked Enable label changing <del>63</del> FileSystemWatcher FlowLayoutPanel IDE помогает выравнивать элементы управления, FolderBrowserDialog отображая в процессе их перетаскивания направляющие линии. FontDialog Æ 1<sup>8 Y</sup>1 GroupBox My Desktop App ? HelpProvider HScrollBar Enable label changing Change the label if checked ImageList  $\overline{\sim}$ Label Δ LinkLabel Press the button to change my text

Подсказка: для придания элементу Label нужного рамера используйте AutoSize.

### Настраиваем элементы управления в окне Properties.

Щелчком выделите элемент Button и в окне Properties задайте свойство Text: v

Change the label if checked

Измените свойство Text элементов CheckBox и Label в соответствии со снимком экрана на следующей странице и присвойте свойству Checked элемента CheckBox значение True. Затем выде-

| Properties 🔹 🗖 🗙                                      |                                          |                                    |   |   |  |  |
|-------------------------------------------------------|------------------------------------------|------------------------------------|---|---|--|--|
| la                                                    | labelToChange System.Windows.Forms.Label |                                    |   |   |  |  |
| 0                                                     | 🔡 💱 🔎 🗲 🔎                                |                                    |   |   |  |  |
|                                                       | Text                                     | Press the button to change my text |   | ٠ |  |  |
|                                                       | TextAlign                                | MiddleCenter                       | ~ |   |  |  |
|                                                       | UseMnemonic                              |                                    |   |   |  |  |
|                                                       | UseWaitCursor                            |                                    |   |   |  |  |
| Ξ                                                     | Behavior                                 |                                    |   |   |  |  |
|                                                       | AllowDrop                                |                                    |   | - |  |  |
| Те                                                    | extAlian                                 |                                    |   |   |  |  |
| Determines the position of the text within the label. |                                          |                                    |   |   |  |  |
|                                                       |                                          |                                    |   |   |  |  |
|                                                       |                                          |                                    |   |   |  |  |

лите элемент Label и присвойте свойству TextAlign значение MiddleCenter. Кроме того, дайте элементам имена: кнопке-Button changeText, флажку – CheckBox enableCheckbox, а метке — Label labelToChange. Внимательно посмотрите на приведенный ниже код и определите, каким образом эти имена там используются.

Свойство AutoSize элемента Label поменяйте на False. По умолчанию метки подгоняют свой размер под текст. Убрав у параметра AutoSize значение true, мы сделаем видимыми манипуляторы, чтобы растянуть метку на ширину окна.

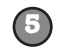

#### Добавим к кнопке метод обработчика событий.

Дважды щелкните на кнопке, чтобы добавить метод обработчика событий. Вот его код:

```
🔩 Chapter_2___Program_4.Form1
                                     Enamespace Chapter_2___Program_4
    {
        public partial class Form1 : Form При двойном щелчке на кнопке
        {
                                        IDE сгенерировала обработчик
            public Form1()
                                        события и присвоила ему имя
            {
                                        changeText_Click(), & coom-
               InitializeComponent();
                                        ветствии с именем кнопки
            }
                                        changeText.
           private void changeText_Click(object sender, EventArgs e)
               if (enableCheckbox.Checked == true)
               ſ
                   if (labelToChange.Text == "Right")
                   {
                       labelToChange.Text = "Left";
                                                                                   Это код для
                       labelToChange.TextAlign = ContentAlignment.MiddleLeft;
                                                                                   метода обра-
                   3
                                                                                   ботчика события.
                   else
                                                                                   Внимательно
                   ł
                                                                                   его прочитайте.
                       labelToChange.Text = "Right";
                                                                                   Можете найти
                       labelToChange.TextAlign = ContentAlignment.MiddleRight;
                                                                                   его отличия от
                   }
                                                                                   аналогичного кода
               }
               else
                                                                                   в предыдущем
               ł
                                                                                   упражнении?
                   labelToChange.Text = "Text changing is disabled";
                   labelToChange.TextAlign = ContentAlignment.MiddleCenter;
               }
            }
        3
    }
121.%
     + 4
```

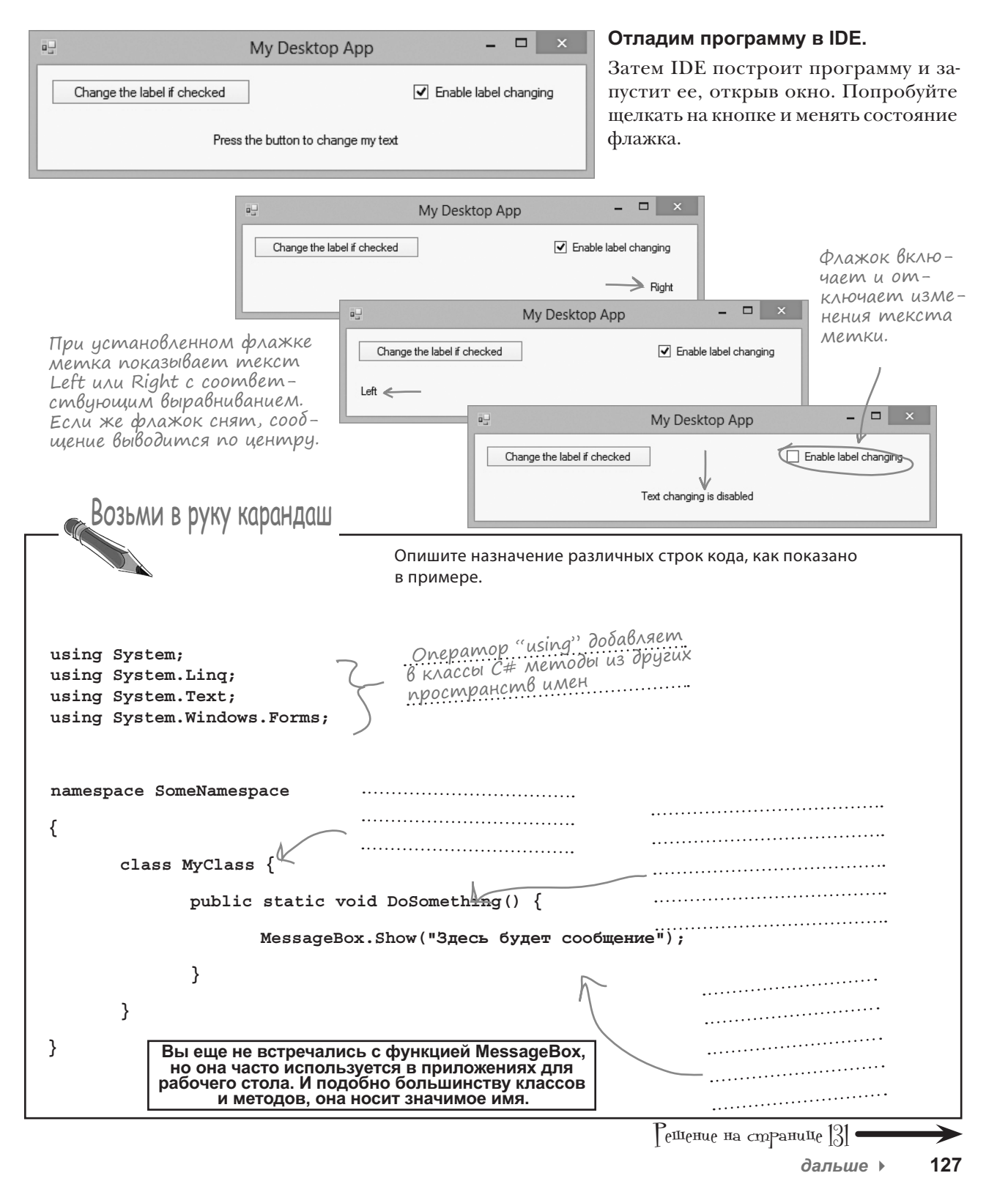

# Начало работы программы

При создании нового приложения Windows Forms IDE добавляет файл Program.cs. Дважды щелкните на его имени в окне Solution Explorer. Файл содержит класс Program, обладающий методом Main(). Этот метод представляет собой **точку входа**, то есть именно отсюда программа начинает свою работу. Приложения для рабочего стола выглядят по-другому, и это хорошо для обучения.

Приложения для рабочего стола Windows выглядят примитивнее приложений для магазина Windows, потому что для них сложнее создать усовершенствованный интерфейс пользователя. Но на данном этапе это хорошо, так как ничто не будет отвлекать вас от изучения ключевых понятий С#. А когда мы вернемся к приложениям для магазина Windows, вам будет проще.

Этот код, автоматически созданный в упражнении из предыдущей главы, вы найдете в файле Program.cs.

🕻 од под увеличительным стеклом

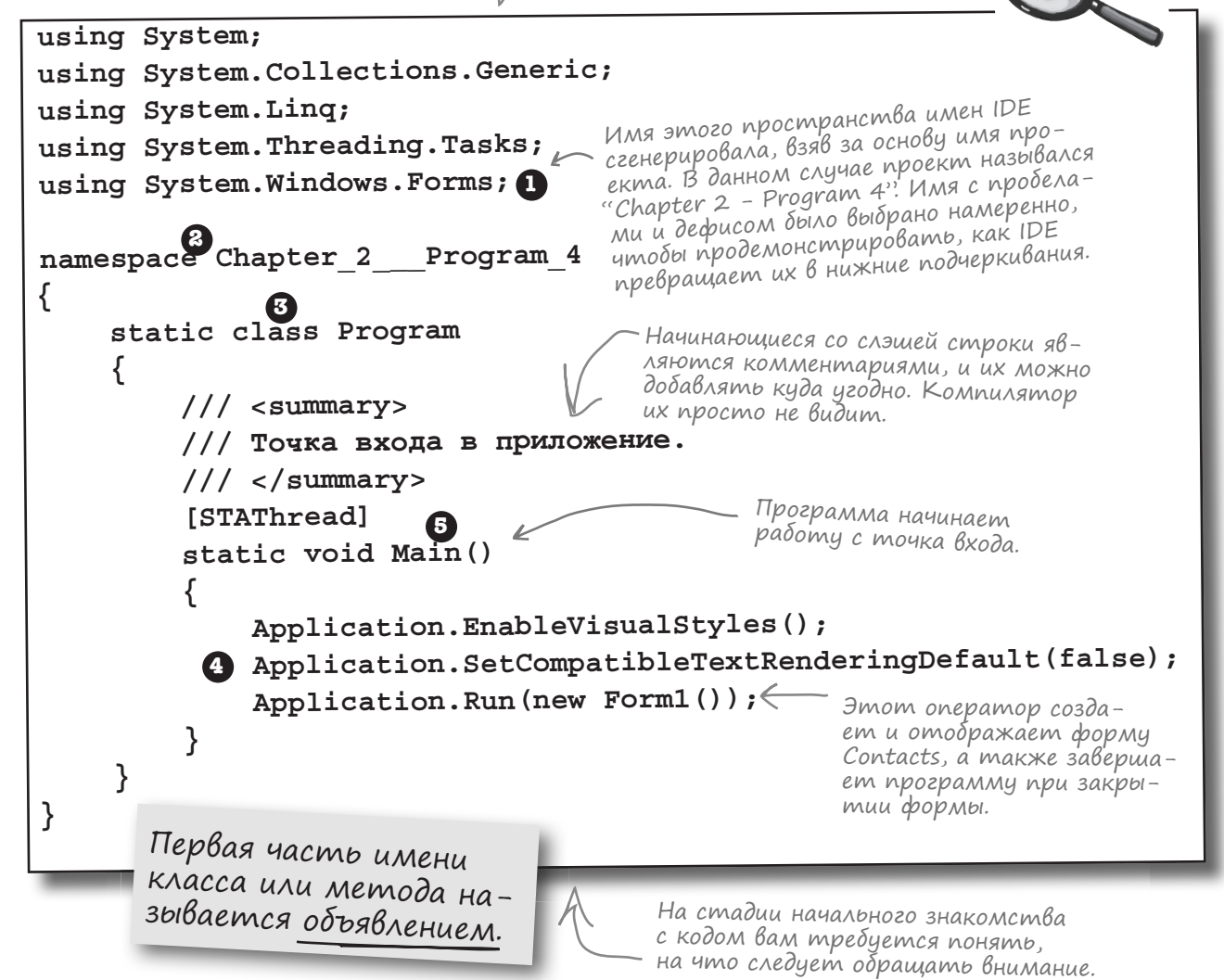

Существует несколько тонких моментов в разработке приложений. Вы еще развлечетесь с ними на следующих страницах. Но большую часть вашей работы будет составлять перетаскивание элементов управления и редактирования кода С#.

Встроенные функции *С#* и .NET. Подобные строки находятся в верхней части почти всех файлов классов *С#*. System.Windows.Forms это пространство имен. Строка using System. Windows.Forms дает программе доступ ко всем объектам этого пространства, в данном случае к визуальным элементам — кнопкам и формам.

Выбор пространства имен для кода. IDE называет созданное пространство имен в соответствии с именем проекта. Именно к этому пространству относится весь код.

**n** 

4

6

Код принадлежит к конкретному классу. В вашей программе этот класс называется Program. Он содержит код запуска программы и код вызова формы Form 1.

Наш код содержит один метод, состоящий из нескольких операторов.

Внутри любого метода может находиться произвольное количество операторов. В нашей программе именно операторы вызывают форму.

**Точка входа**. Каждая программа на С# **должна** иметь только один метод с названием Маіп. Именно он выполняется первым. С# проверяет классы на его наличие, пока не находит строчку static void Main(). После этого выполняется первый и все следующие за ним операторы. Постепенно ваши программы будут содержать все больше пространств имен.

Без строчки using вам придется в явном виде вводить System.Windows. Forms при обращении к объекту из этого пространства имен.

Пространства имен позволяют использовать одни и те же имена в различных программах, при условии, что программы не принадлежат к одному пространству.

/ В одном пространстве имен может находится несколько классов.

> Технически программа может иметь несколько методов Main(), нужно только указать, какой из них будет точкой входа.

Любое приложение на С# должно иметь е<u>динственный</u> метод Main. Он является <u>точкой входа</u> для вашего кода.

При запуске кода метод Main () выполняется ПЕРВЫМ. 1

2

3

4

# Редактирование точки входа

В программе главное — точка входа. При этом не имеет значения, к какому классу принадлежит содержащий ее метод и какие действия производит. Нет ничего таинственного в том, как это работает. Вы можеет проверить это самостоятельно, изменив точку входа.

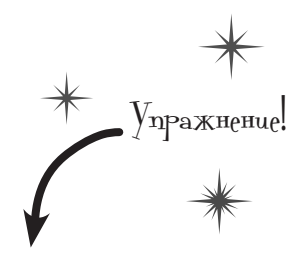

Вернитесь к программе, которую мы только что написали. В файле Program.cs присвойте методу Main имя NotMain и **попробуйте построить и запустить** программу. Что произойдет?

Создадим новую точку входа. **Добавьте класс** с именем AnotherClass.cs. Для этого щелкните правой кнопкой мыши на имени файла в окне Solution Explorer и выберите команду Add>>Class... IDE добавит в программу класс AnotherClass.cs. После этого код примет вид:

|                                   | using System;<br>using System.Collections.Generic<br>using System.Linq;<br>using System.Text;<br>using System.Threading.Tasks;    | ; В файл были добавлены четыре<br>стандартные строчки с опера-<br>тором using. |
|-----------------------------------|----------------------------------------------------------------------------------------------------|--------------------------------------------------------------------------------|
|                                   | namespace Chapter_2Program_4<br>{                                                                                                 | Этот класс находится в том же пространстве имен.                               |
|                                   | class AnotherClass <{<br>{<br>}<br>}                                                                                              | Имя присваивается классу<br>автоматически (на основе<br>имени файла).          |
| I                                 | Добавьте в верхнюю часть строку <b>using</b><br>Не забудьте, что в конце строки должна                                            | System.Windows.Forms;<br>стоять точка с запятой!                               |
|                                   | Добавьте этот метод к классу AnotherCl                                                                                            | . <b>азз</b> , написав его внутри фигурных скобок:                             |
| KNO                               | сс <u>MessageBox</u> при-                                                                                                    | ass AnotherClass                                                               |
| нао,<br>име<br>поэ<br>и да<br>Меі | н System.Windows.Forms,<br>тому на шаге #3 вы<br>ъбавили оператор using.<br>тод <b>Show ()</b> является<br>тью класса MessageBox. | <pre>public static void Main() {     MessageBox.Show("Pow!"); }</pre>          |
|                                   | }                                                                                                    |                                                                                |

### В С# регистр букв имеет значение! Обращайте внимание на прописные и строчные буквы.